To initially set up wireless, go to Start -> Control Panel -> Network and Sharing Center, then click "Change adapter settings" in the left-hand column.

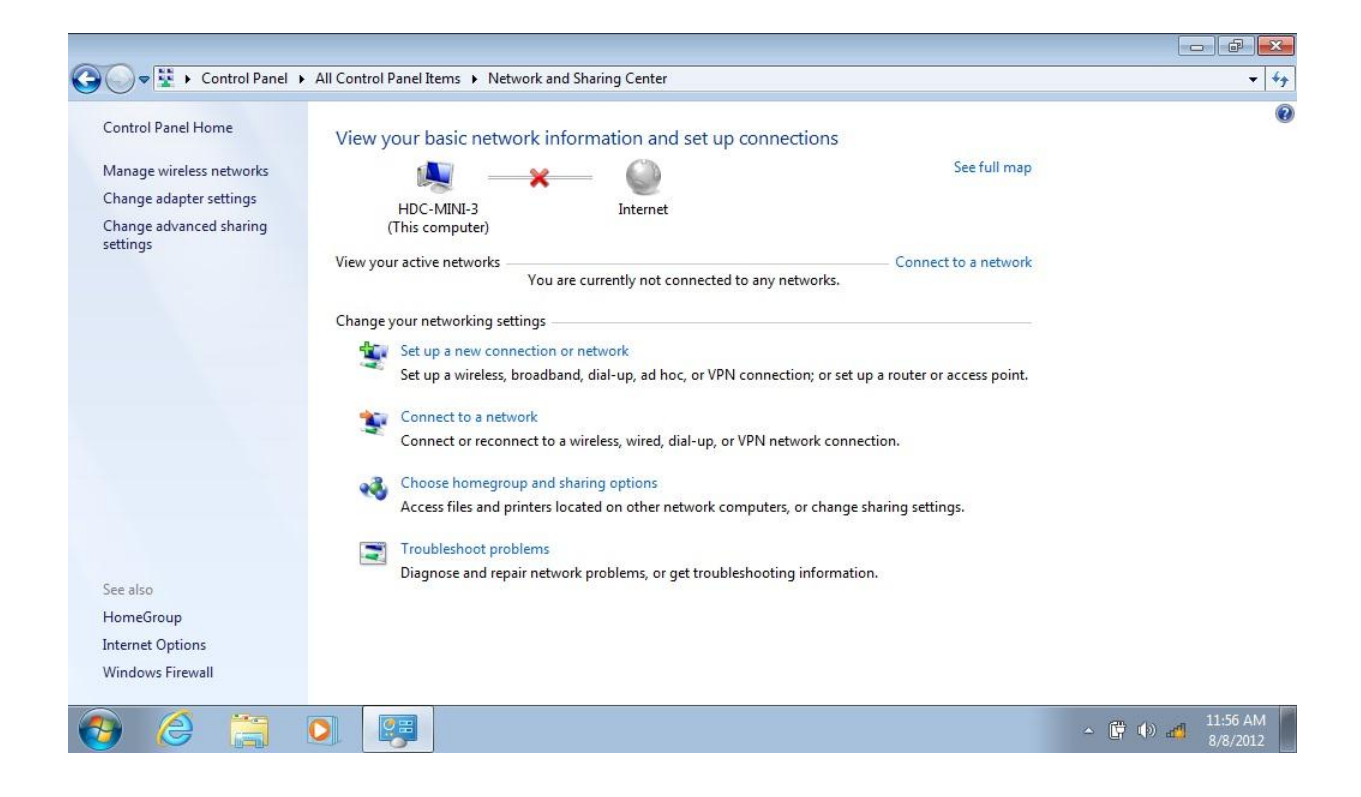

Check to see that the Wireless Network Connection does not say "Disabled". If it does, right click and select "Enable". Once you have verified that the Wireless Network Connection is enabled, click the arrow in the upper left corner to return to the previous widow.

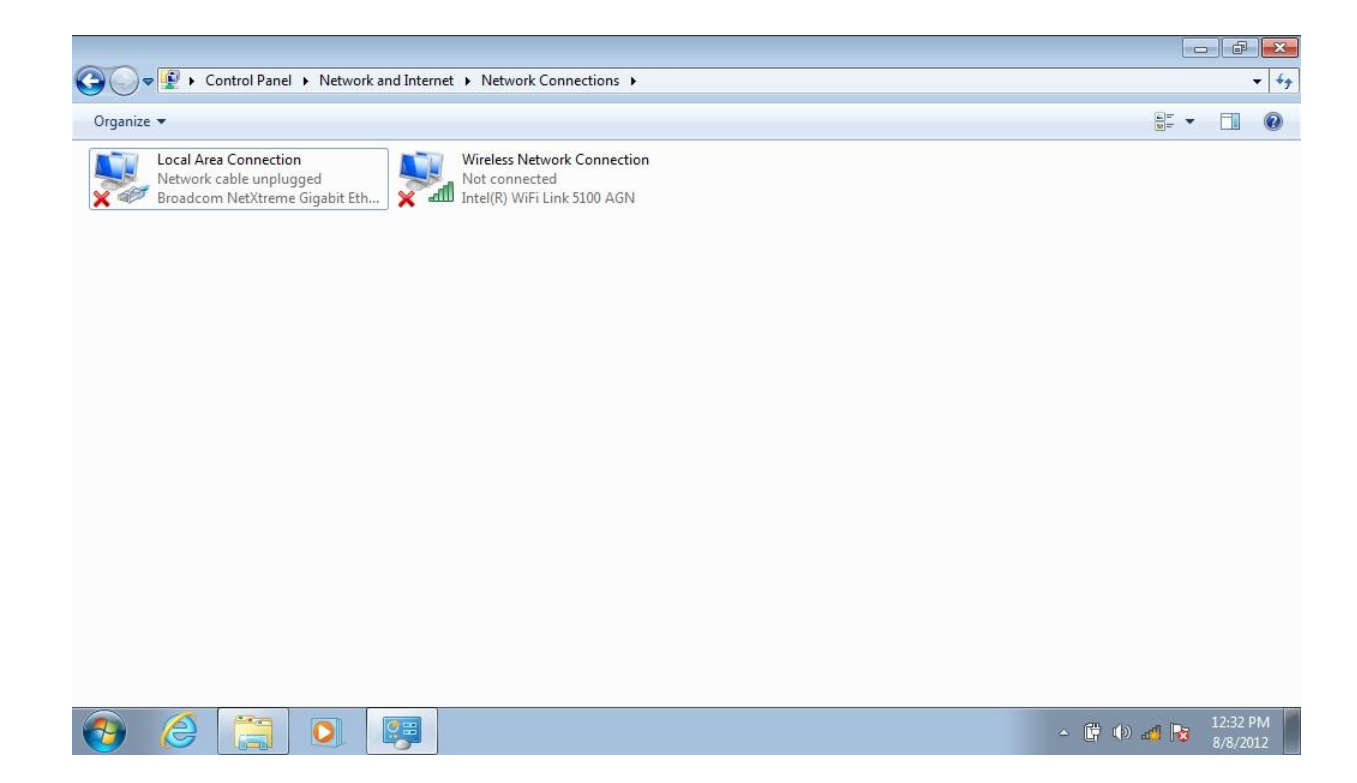

#### Click "Manage wireless networks" in the left-hand column.

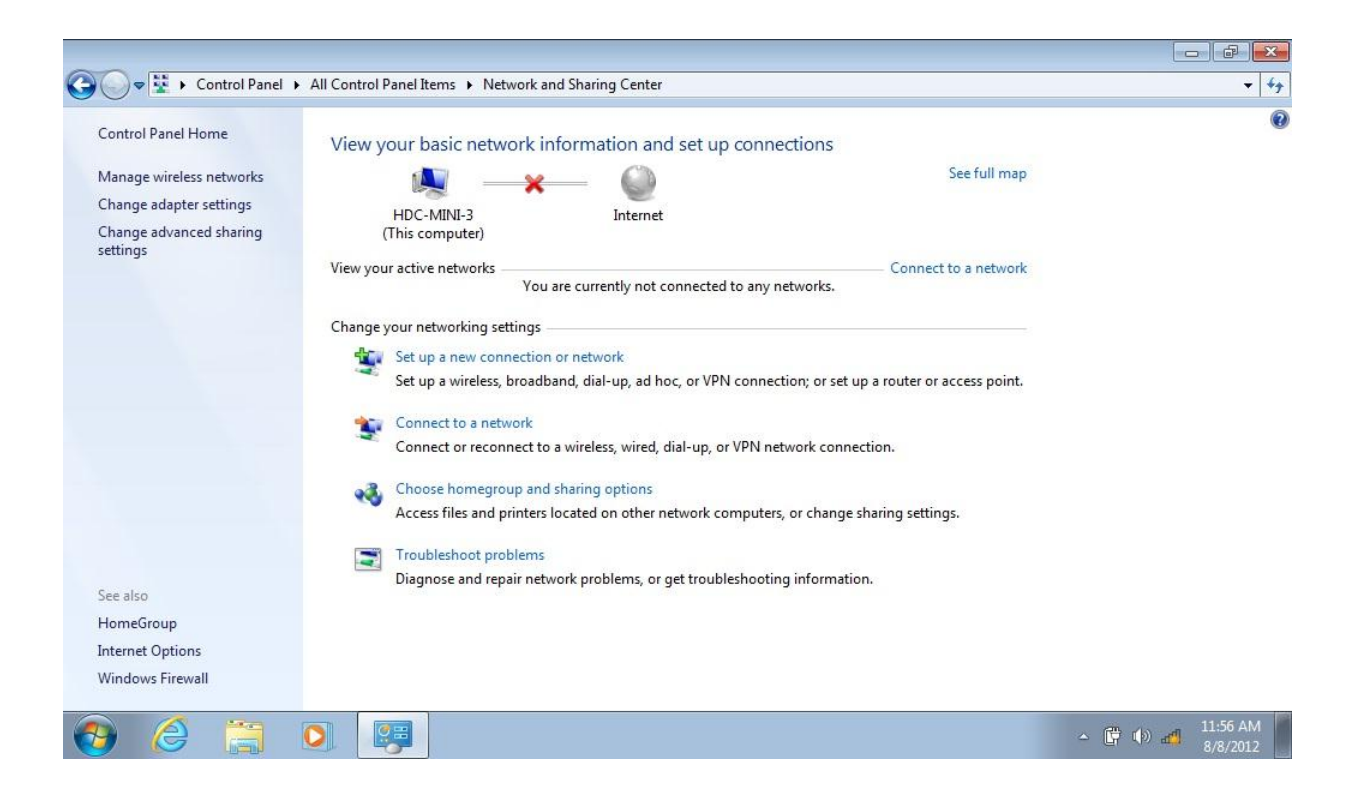

#### Click "Add" on the horizontal menu bar.

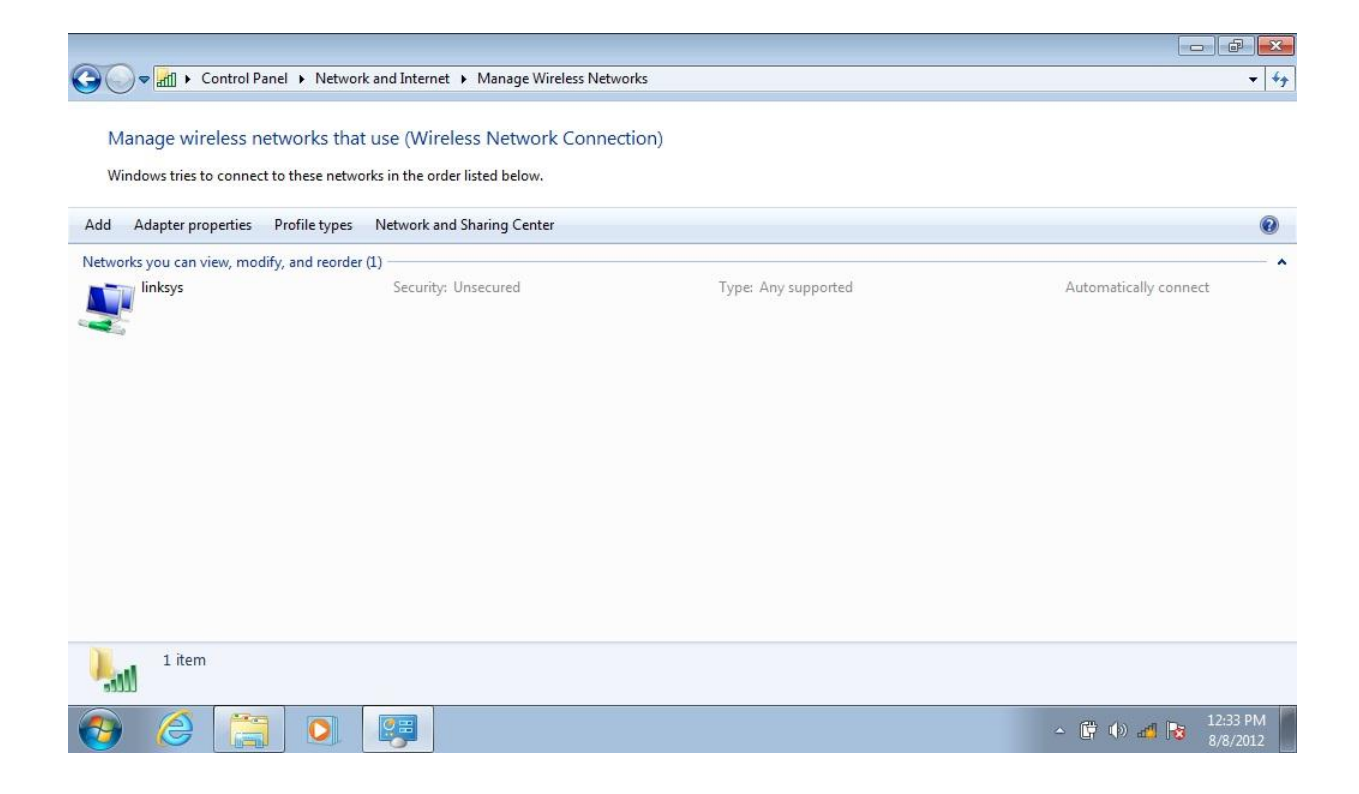

#### Click "Manually create a network profile".

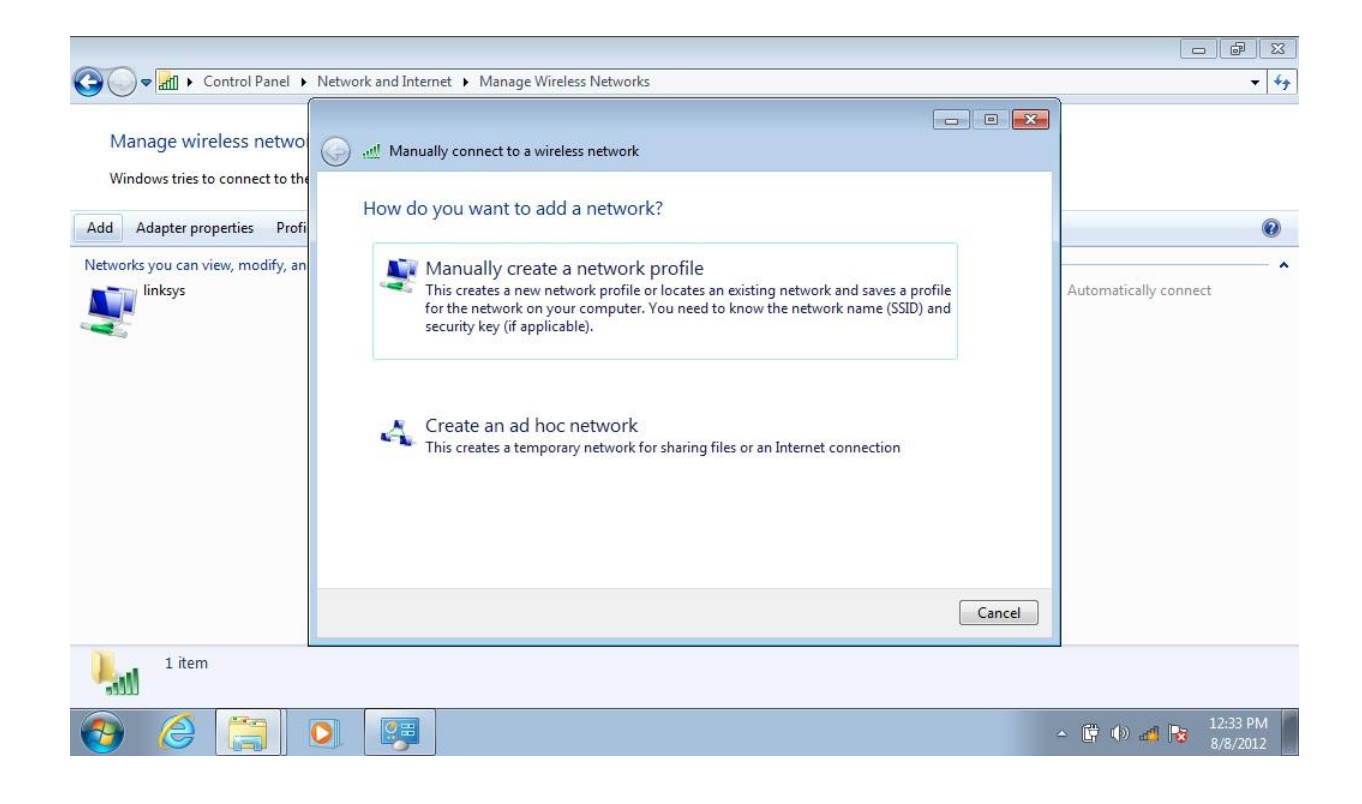

In the Network name box, type "LSUHSC-Secure"; from the dropdown menu in the Security type box, select "WPA2-Enterprise"; then click the "Next" button.

| Control Panel  N                                         | work and Internet  Manage Wireless Networks                                                                                                    |                                                  | ▼   <del>* j</del>             |
|----------------------------------------------------------|----------------------------------------------------------------------------------------------------|--------------------------------------------------|--------------------------------|
| Manage wireless netwo<br>Windows tries to connect to the | Manually connect to a wireless network                                                                                                    |                                                  |                                |
| Add Adapter properties Profi                             | Enter information for the wireless ne                                                                                                    | etwork you want to add                           | 0                              |
| Networks you can view, modify, an                        | Network name: LSUHSC-Secure                                                                                                    |                                                  | Automatically connect          |
|                                                          | Encryption type: AES                                                                                                    | •                                                |                                |
|                                                          | Security Key:                                                                                                    | Hide characters                                  |                                |
|                                                          | <ul> <li>Start this connection automatically</li> <li>Connect even if the network is not broad<br/>Warning: If you select this option, your of</li> </ul> | dcasting<br>computer's privacy might be at risk. |                                |
|                                                          |                                                                                                    | Next Canc                                        | e                              |
| 1 item                                                   |                                                                                                    |                                                  |                                |
| 📀 🏉 🚞 🖸                                                  |                                                                                                    |                                                  | ▲ 🛱 🕪 🛃 💽 12:34 PM<br>8/8/2012 |

#### Click "Change connection settings".

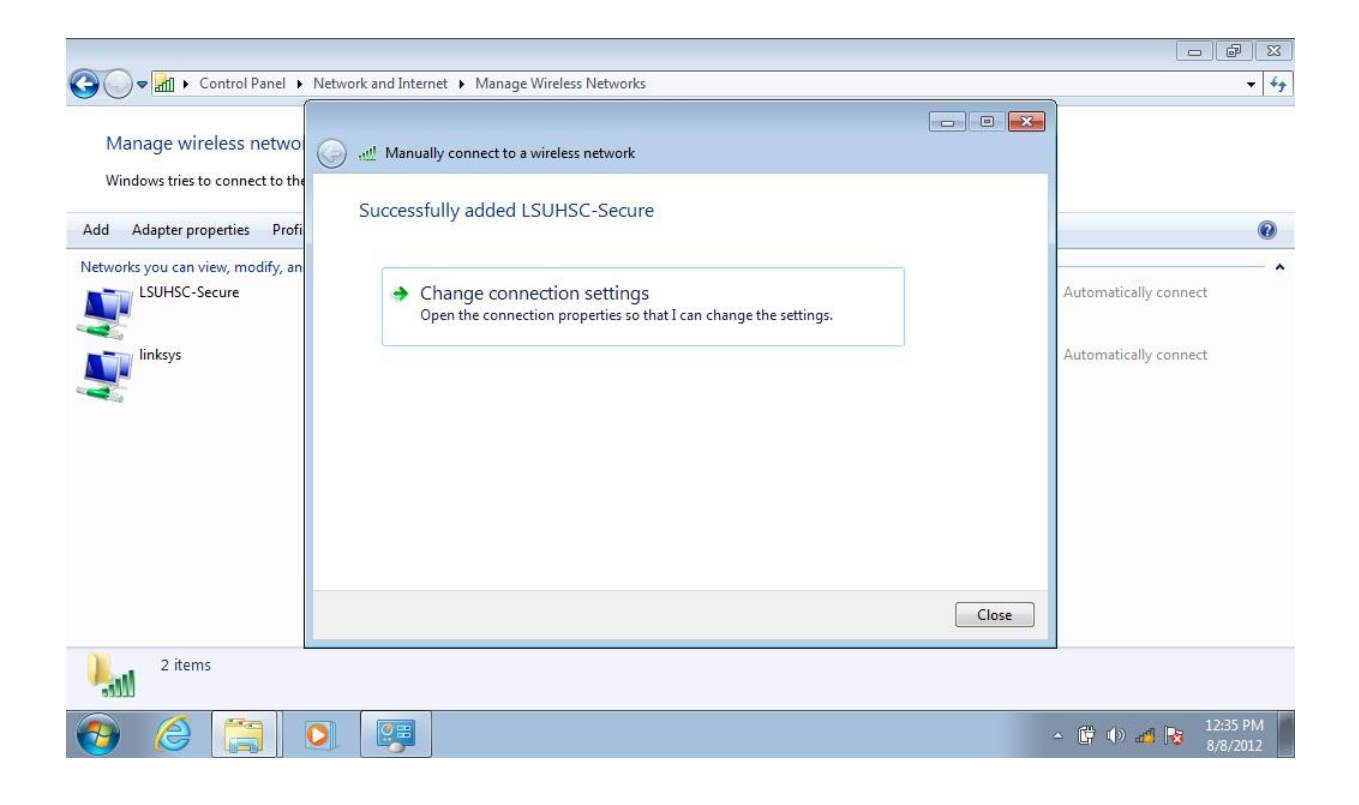

#### Click "Security" tab.

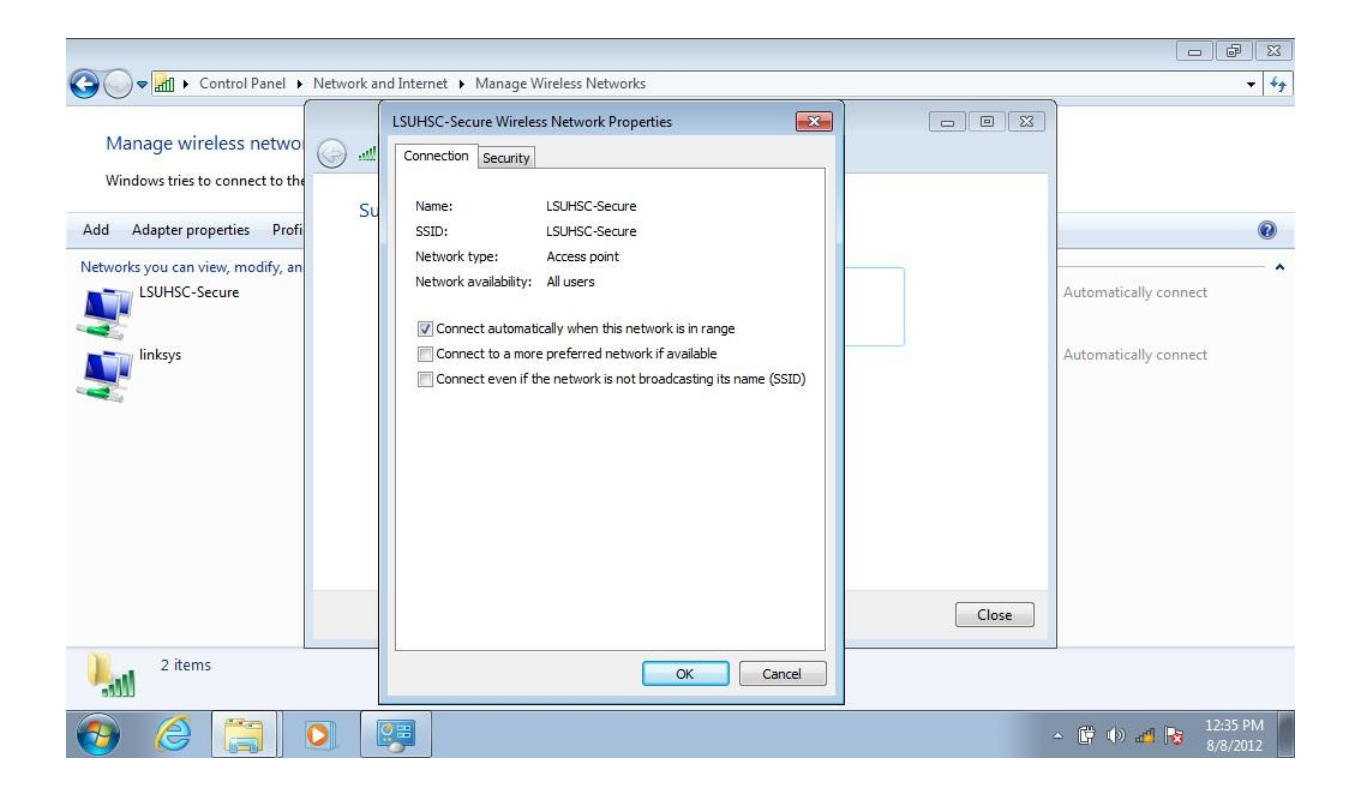

### Click "Settings" button.

| Control Panel >                                                                                                    | Network an | d Internet 🔸 Manage Wireless Networks                                                                                                    |   | ▼ 4;                  |
|----------------------------------------------------------------------------------------------------|------------|----------------------------------------------------------------------------------------------------|---|-----------------------|
| Manage wireless netwo<br>Windows tries to connect to the<br>Add Adapter properties Profi<br>Networks you can view, modify, an<br>LSUHSC-Secure<br>Inksys | Su         | LSUHSC-Secure Wireless Network Properties       Example         Connection       Security         Security type:       WPA2-Enterprise         Encryption type:       AES         Choose a network authentication method:       Microsoft: Protected EAP (PEAP)         Microsoft: Protected EAP (PEAP)       Settings         Image: Setting Setting Seting Setting Setting Setting Setting Setting |   | Automatically connect |
| 2 items                                                                                                    |            | OK Cancel                                                                                                    |   |                       |
| 📀 🏉 🚞 I                                                                                                    |            |                                                                                                    | - | ▲ 🛱 🕪 📲 😼 12:37 PM    |

## Put a check in the box preceding "AddTrust External CA Root", then click the "Configure" button under "Select Authentication Method:".

|                                                                                                    | Protected EAP Properties                                                                                                    |                      |
|----------------------------------------------------------------------------------------------------|----------------------------------------------------------------------------------------------------|----------------------|
| Image wireless netwo         Windows tries to connect to the         Add       Adapter properties         Profit         Networks you can view, modify, an         LSUHSC-Secure         Vinksys | Protected EAP Properties         When connecting:         Validate server certificate         Connect to these servers:         Trusted Root Certification Authorities:         AddTrust External CA Root         AddTrust External CA Root         America Online Root Certification Authority 1         Class 3 Public Prince Vent Cat         Entrust.net Secure Server Certification Authority         DigiCert High Assurance EV Root CA         Entrust.net Secure Server Certification Authority         GlobalSign Root CA            Do not prompt user to authorize new servers or trusted certification authorities.         Select Authentication Method:         Secured password (EAP-MSCHAP v2)         © Enable Fast Reconnect         Enforce Network Access Protection         Disconnect if server does not present cryptobinding TLV         Enable Identity Privacy | Close                |
| 2 items                                                                                                    | OK Cancel                                                                                                    |                      |
| 👌 ∂ 😭 🚺                                                                                                    | <b>#</b>                                                                                                    | ▲ 📴 🚸 🚜 📴 12:38 PM 📕 |

Remove the check in the box preceding "Automatically use my Windows logon name and password (and domain if any).", then click the "OK" button, and continue closing out until you are prompted to enter your username/password.

|                                                                                                    | Protected EAP Properties                                                                                                    | 23       |       |                            |
|----------------------------------------------------------------------------------------------------|----------------------------------------------------------------------------------------------------|----------|-------|----------------------------|
| Control Panel > Network a                                                                                                    | EAP MSCHAPv2 Properties                                                                                                    |          |       | <b>▼</b> 4 <del>7</del>    |
| Manage wireless netwo<br>Windows tries to connect to the<br>Add Adapter properties Profi<br>Networks you can view, modify, an<br>LSUHSC-Secure<br>linksys | When connecting:         Automatically use my Windows logon name and         password (and domain if any).         OK       Cancel         DigiCert High Assurance EV Root CA         Entrust.net Secure Server Certification Authority         Equifax Secure Certificate Authority         GlobalSign Root CA         Image: Certification Authority         On not prompt user to authorize new servers or trusted certification authorities.         Select Authentication Method:         Secured password (EAP-MSCHAP v2)         Image: Certific Reserver Coes Protection         Disconnect if server does not present cryptobinding TLV         Enable Identity Privacy | nnfigure | Close | Automatically connect      |
| 2 items                                                                                                    | OK [                                                                                                    | Cancel   |       | 1                          |
| 📀 🏉 🚞 🖸                                                                                                    |                                                                                                    |          | 1     | ▲ 🛱 🕪 🛃 😼 2:12 PM 8/8/2012 |

# Enter your username and password, then click the "OK" button to login.

| Manage wireless networks that use (W                                                                                                    | net  Manage Wireless Networks ireless Network Connection) order listed below. | ی آت ا<br>¢¢                                    |
|----------------------------------------------------------------------------------------------------|-------------------------------------------------------------------------------|-------------------------------------------------|
| Add     Adapter properties     Profile types     Netw       Networks you can view, modify, and reorder (2)     Se       LSUHSC-Secure     Se       Iinksys     Se | Vindows Security                                                              | Automatically connect     Automatically connect |
| 2 items                                                                                                    |                                                                               | ▲ ( 12:47 PM 8/8/2012                           |